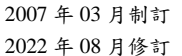

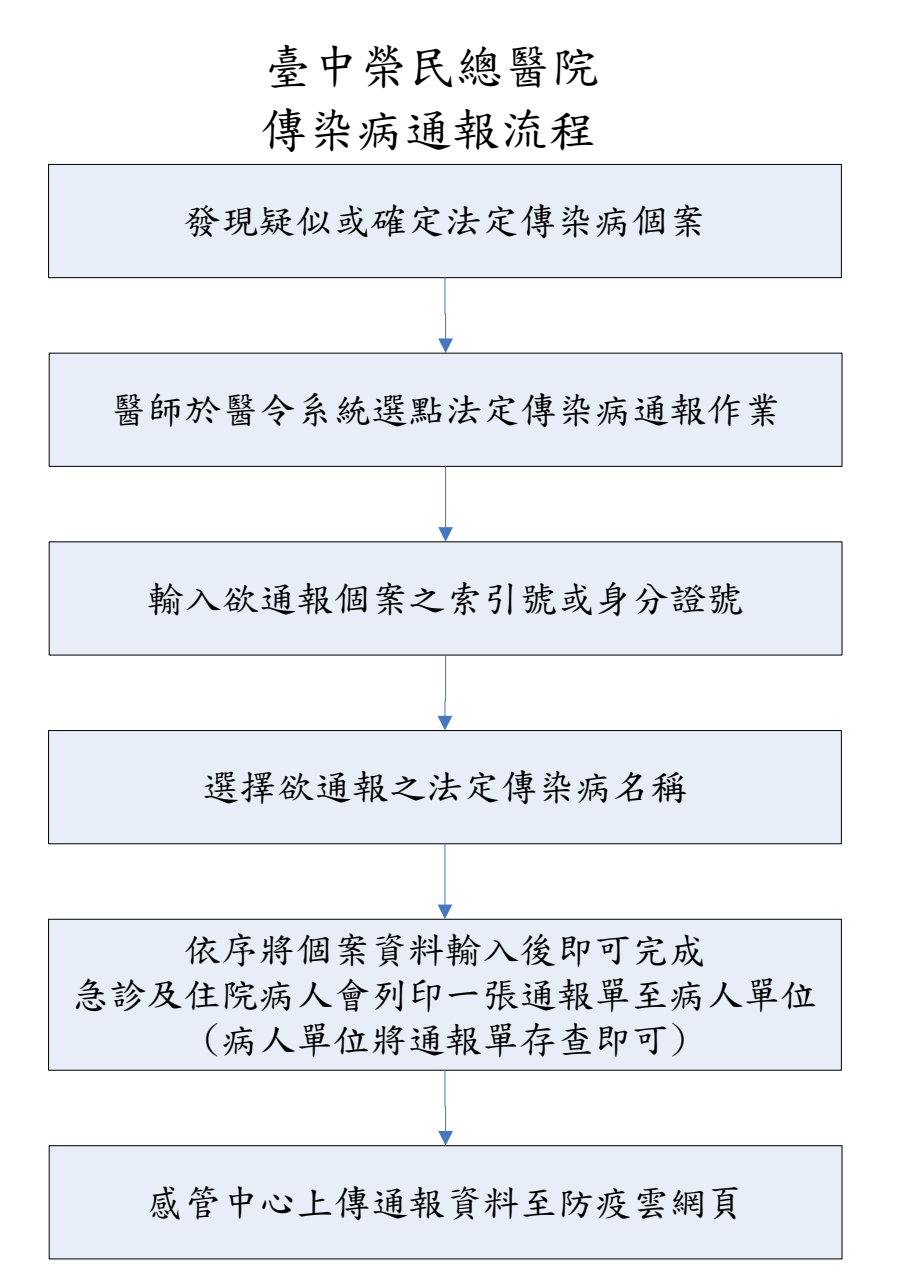

- 一、 法定傳染病通報入口(新門診系統)
- 1.途徑一:

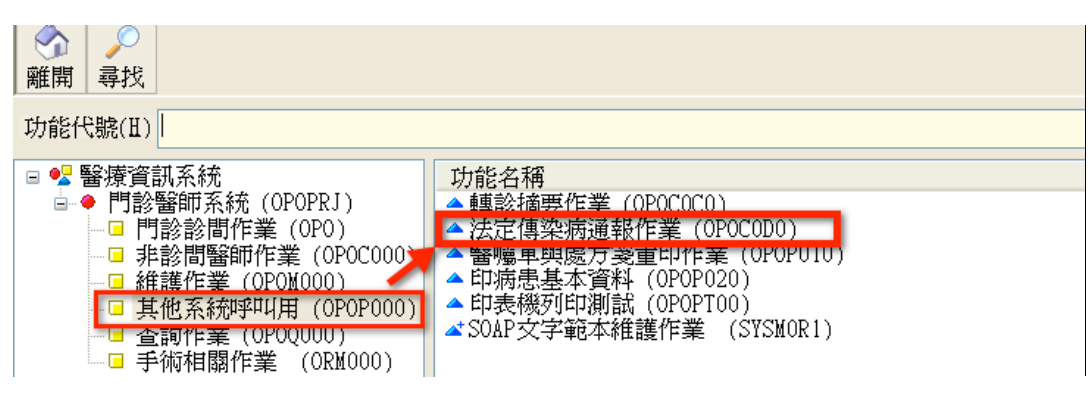

| 注定 值边 库潘 胡 作 举 > | 依库歷聪/依库串身尽镕空聪/依库串册玄本韵                  |
|------------------|----------------------------------------|
| (広北)等米(内理報)ドまで   | 1339内增加的1339内尔尼达了188号的的1339内尔公里4日1月189 |

| ○依病歷號(索引號) |    |
|------------|----|
| ○依病患身分證字號  | 搜尋 |
| ○依病患姓名     |    |
|            |    |

## 2.途徑二

| 000000000A 策士仁X 年齡:000歲00月                                         | 月00天(20110520) 奥          | 男 序號:1 GS_一般外科 複診 民眾                                                          |
|--------------------------------------------------------------------|---------------------------|-------------------------------------------------------------------------------|
| 歷次就診記錄 查詢作業 呼叫醫師 健保 IC 卡                                           | <mark>其他作業</mark> 病歷記錄 健保 | 保個案 預防保健 列印作業 醫院首頁 UCARE 兩年內病歷查詢                                              |
| 策士仁X         藥物不良反應記錄:         PF           000000000A         註記: | 主動轉院<br>被動轉出              | F SALINE,EAR DROP 0.25% CM,HEXA .<br>■ <b>隔離註記 S_ACD</b> (空氣,接觸,飛 ♥ 含一般 暫存 完成 |
| SOAP 診斷 處方 治療處置                                                    | 轉診摘要(開立)                  | 其他醫囑 全部醫囑 90日醫囑 病歷查詢 報告查詢 預約 簽床                                               |
| Subjective<br>交付調劑<br>領血申請<br>資源共享<br>推見X半台                        |                           | 範本 Objective                                                                  |
|                                                                    |                           | ● 身高 55 cm 體重 55 kg BP 55 / 55 mmHg PR 55                                     |
|                                                                    | 居家照護                      |                                                                               |
|                                                                    | 持殘障手冊看診                   |                                                                               |
|                                                                    | 補輸逾時看診原因                  |                                                                               |
|                                                                    | 11診轉志診病情摘要<br>法定傳染病通報     |                                                                               |

- 二、法定傳染病通報入口(急診及住院系統)
  - 1. 急診入口

| And the second second se |                                                      |                                                  |                                                        |                  |          |                                                          |               |   |                       | Color Marine                                                                                                    | And the Constraint of the International State |                                                                                                    | 12807 |
|----------------------------------------------------------------------------------------------------|------------------------------------------------------|--------------------------------------------------|--------------------------------------------------------|------------------|----------|----------------------------------------------------------|---------------|---|-----------------------|----------------------------------------------------------------------------------------------------|-----------------------------------------------|----------------------------------------------------------------------------------------------------|-------|
| 團診系統                                                                                                    | . <del>ү</del>                                       | 2                                                | _                                                      | -                | _        | _                                                        | _             | _ |                       | 轻齿道道 進                                                                                                    | 入住健 進入                                        | 住院太子胡臣 回到古真 諸國如告                                                                                                    | 東田    |
| 系统公告                                                                                                    |                                                      |                                                  |                                                        |                  |          |                                                          |               |   | 御上記書書                 |                                                                                                    |                                               |                                                                                                    |       |
| T NO DEAL INT                                                                                                    | 12                                                   |                                                  |                                                        | 1                | いの軍位     | 有效                                                       | A REFERENCE A |   | 50.47 <sup>10</sup> P |                                                                                                    |                                               |                                                                                                    |       |
|                                                                                                    | 10                                                   | NRS .                                            | !!! 無資                                                 | 74 111           | A D -P D | 14.0                                                     | Contract      |   | CC.13 W MD            |                                                                                                    |                                               |                                                                                                    |       |
| _                                                                                                    |                                                      |                                                  |                                                        |                  |          |                                                          |               |   |                       |                                                                                                    |                                               |                                                                                                    |       |
|                                                                                                    |                                                      |                                                  | _                                                      |                  |          |                                                          |               |   |                       |                                                                                                    |                                               |                                                                                                    |       |
| 在協会脸肉                                                                                                    | 患么單                                                  |                                                  |                                                        | -                |          | _                                                        | _             |   | SEAD (FERE            |                                                                                                    |                                               |                                                                                                    |       |
|                                                                                                    | 2/2                                                  | line i                                           | -                                                      |                  |          |                                                          | interaction 1 |   | President Pare        | And the second second second second second second second second second second second second second second second |                                               |                                                                                                    |       |
| A DREAM                                                                                                    | - un                                                 | (29)章骥:                                          |                                                        |                  | 二 新病人    |                                                          | X Pl          | _ |                       |                                                                                                    | -                                             | 2                                                                                                    |       |
| 防護 病愈                                                                                                    | ▼床號                                                  | 姓名                                               | 科別                                                     | 去向               | 時數 住牆    | 負責整師                                                     | 身份            |   | 會於同職                  | 班表及呼叫                                                                                                    | 簧床作業                                          | 法定值染病清极作業                                                                                                    |       |
|                                                                                                    | 000                                                  | HONEY                                            | PED                                                    | 0                |          | 資訊室                                                      |               |   | and they have they    |                                                                                                    | shares in sea                                 | the management of the second second sec |       |
| ٨                                                                                                    |                                                      |                                                  | 0.000                                                  |                  |          |                                                          |               |   |                       |                                                                                                    |                                               |                                                                                                    |       |
| *                                                                                                    | 000                                                  | JOnes                                            | PED                                                    |                  | **       | 資訊室                                                      |               |   | 2017月1日               |                                                                                                    |                                               |                                                                                                    |       |
| *                                                                                                    | 000                                                  | JOnes<br>OOXX                                    | PED<br>DENT                                            | υ                | :        | 資訊室<br>資訊室                                               |               |   | 藥品快訊                  | 445.006                                                                                                    |                                               | AWCH                                                                                                    | 1     |
| *                                                                                                    | 000 000 000                                          | JOnes<br>OOXX<br>王O明                             | PED<br>DENT<br>SER                                     | U<br>#           | :        | 資訊室<br>資訊室<br>資訊室                                        |               |   | 藥品快訊                  | 標題                                                                                                    | 111 441277.811                                |                                                                                                    | 4     |
| A<br>*<br>D                                                                                                    | 000 000 000 000                                      | JOnes<br>OOXX<br>玉O明<br>王O華                      | PED<br>DENT<br>SER<br>PED                              | 0<br>0           |          | 資訊室<br>資訊室<br>資訊室<br>資訊室                                 |               |   | 藥品快訊                  | 標題                                                                                                    | 無資料                                           | ()<br>()<br>()<br>()<br>()<br>()<br>()<br>()<br>()<br>()<br>()<br>()<br>()<br>(                                                                                                    | IJ    |
| A<br>*<br>D                                                                                                    | 000 000 000 000 000 000                              | JOnes<br>OOXX<br>王O明<br>王O華<br>朱鵬菁               | PED<br>DENT<br>SER<br>PED<br>OPH                       | U<br>2<br>0<br>U |          | 資訊室<br>資訊室<br>資訊室<br>資訊室<br>資訊室<br>資訊室                   |               |   | 藥品快訊                  | 標題                                                                                                    | !!! 無資料!                                      | ()<br>()<br>()                                                                                                    | 1     |
| A<br>•<br>D                                                                                                    | 000 000 000 000 000 000 000 000                      | JOnes<br>OOXX<br>玉O明<br>王O華<br>朱鵬菁<br>島明瞳        | PED<br>DENT<br>SER<br>PED<br>OPH<br>MER                | 0<br>0<br>U      | <br><br> | 資訊室<br>資訊室<br>資訊室<br>資訊室<br>資訊室<br>資訊室                   |               |   | 藥品快訊                  | 標題                                                                                                    | 魚寶料                                           | ·····································                                                                                                    | 9     |
| A<br>•<br>D                                                                                                    | 000 000 000 000 000 000 000 000 000 000 000          | JOnes<br>OOXX<br>玉O明<br>王O華<br>朱鵬菁<br>易明曄<br>紀O如 | PED<br>DENT<br>SER<br>PED<br>OPH<br>MER                | U<br>0<br>0<br>0 |          | 資訊室<br>資訊室<br>資訊室<br>資訊室<br>資訊室<br>資訊室                   |               |   | 藥品快訊                  | 標題                                                                                                    | !!! 無麗料 !                                     | <b>殺民日</b> 其                                                                                                    | Ŋ     |
| A<br>*<br>D                                                                                                    | 000 000 000 000 000 000 000 000 000 000 000 000      | JOnes<br>OOXX<br>玉O明<br>王O華<br>朱鵬菁<br>島明疇<br>紀〇如 | PED<br>DENT<br>SER<br>PED<br>OPH<br>MER<br>META        | U<br>0<br>U      |          | 資訊室<br>資訊室<br>資訊室<br>資訊室<br>資訊室<br>資訊室<br>資訊室            |               |   | 準品快訊                  | 標題                                                                                                    | !!! 無窮科 !                                     | 殺民日共<br>!!                                                                                                    | 4     |
| A<br>B                                                                                                    | 000<br>000<br>000<br>000<br>000<br>000<br>000<br>000 | JOnes<br>OOXX<br>玉O明<br>王O騎<br>島明曄<br>紀O如<br>孫O英 | PED<br>DENT<br>SER<br>PED<br>OPH<br>MER<br>META<br>MER | U<br>0<br>U      |          | 資訊室<br>資資訊菜室<br>資資訊菜室<br>資資訊菜室<br>資源訊室室<br>資源訊菜室<br>資源訊菜 |               |   | 藥品快訊                  | 標題                                                                                                    | !!! 無遅料!                                      | 例所日期<br>11                                                                                                    | ų     |

2. 住院入口

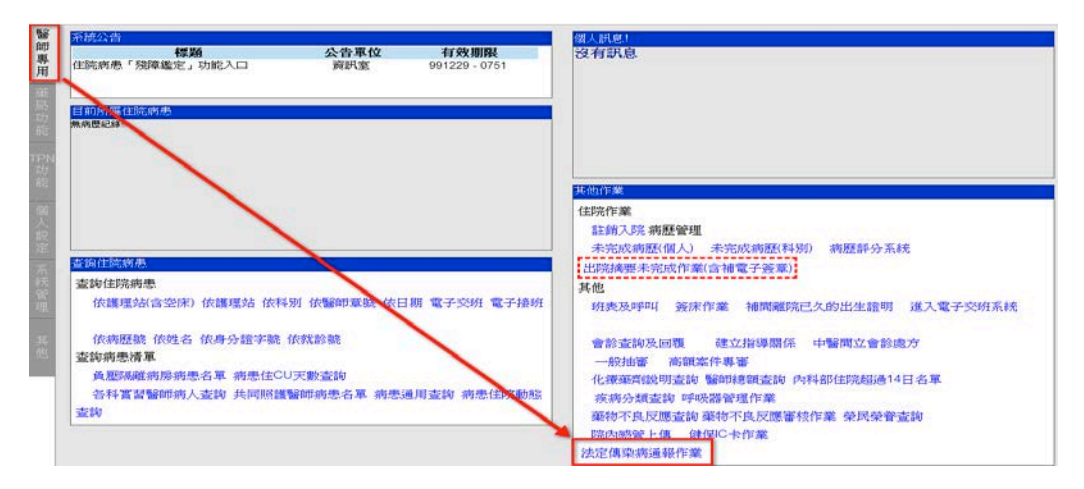

- 三、法定傳染病通報作業流程說明(門、急、住皆相同):
  - 1. 勾選就診別
  - 2. 輸入欲通報個案之索引號或身分證號或姓名
  - 3. 選點"新增通報"
  - 4. 點選要通報的資料列

|   | 選擇傳染病通報病人 2 3 |          |         |           |           |           |      |    |           |            |     |  |  |
|---|---------------|----------|---------|-----------|-----------|-----------|------|----|-----------|------------|-----|--|--|
|   | *診別           | ☑門       | 診⊡急討    | 疹☑住院      | *病歷號      | 診身份證號/姓名  | 000A |    | 通報查詢 新增通報 |            |     |  |  |
|   | 入院日           | 2022/04/ | /03 ~ 2 | 022/07/02 | 2         |           |      |    |           |            |     |  |  |
|   |               |          |         |           |           |           |      |    | ٩         |            |     |  |  |
|   | 診別            | 科別       | 病房      | 病床        | 病歷號       | 身份證號      | 姓名   | 性別 | 主治醫師      | 入院日        | 出院日 |  |  |
| 4 | 門診            | GI       |         |           | 00000000A | A10000010 | 測試   | М  | 台灣電腦      | 2022/04/06 | ]   |  |  |
|   | 門診            | CM       |         |           | 00000000A | A10000010 | 測試   | Μ  | 台灣電腦      | 2022/04/06 |     |  |  |
|   | 門診            | NEPH     |         |           | 00000000A | A10000010 | 測試   | Μ  | 台灣電腦      | 2022/04/06 |     |  |  |

- 5. 選擇傳染病種類:從常用通報項目或完整通報項目內,勾選要通報的傳染病
- 6. 選確定通報

| 第三類傳染病<br>●□□□□\/◎沖(今円子垂直感) |                    | ●□百日咳 _ 300                                               |
|-----------------------------|--------------------|-----------------------------------------------------------|
| ●□目目♥◎未(含母于垂直◎赤             | ◆□ 口 本 脑 交 一 過內    | <ul> <li>♥□□□□咳 一週内</li> <li>♥□後天免疫缺乏症候群 24小時(</li> </ul> |
| ◆□退伍軍人症 — 週內                | ◆□梅毒 -週內           | ◆□淋病 — 週內                                                 |
| ◆□結核病(除多重抗藥性結核病             | ҕ外)-週內 ◆□腸病毒感染併發重症 | Ē 一週內                                                     |
| 第四類傳染病                      |                    |                                                           |
| ◆□ Q熱 一週內                   | ◆□地方性斑疹傷寒 — 週內     | ◆□流感併發重症 —週內                                              |
| ◆□庫賈氏病 -個月內                 | ◆□恙蟲病 — 週內         | ◆□鉤端螺旋體 24小時內                                             |

7. 通報資料輸入(有\*號的欄位代表為必要輸入欄位)後點選完成通報

|                   |                | 傳染病通報相關資訊 - 一般                               | 通報項目             |                                                                                                    |        |           |  |
|-------------------|----------------|----------------------------------------------|------------------|----------------------------------------------------------------------------------------------------|--------|-----------|--|
| 病人基本資料(診別:門診,科別   | : <u>TCM</u> , | 床號:,入院日: 2022/04/2                           | 2,離院日:)          |                                                                                                    |        |           |  |
| 姓名                | 測試             |                                              | 英文名              |                                                                                                    |        |           |  |
| 病歷號               | 00000000       | A                                            | 身分證號             |                                                                                                    | A10000 | 00010     |  |
| 出生日期              | 19850901       |                                              | 性別               |                                                                                                    | F      |           |  |
| 婚姻                | 請選擇、           | <b>~</b>                                     | 職業               |                                                                                                    |        |           |  |
| 國籍 本國 ∨           |                |                                              | *境外移入            |                                                                                                    | 請選擇 ✔  |           |  |
| 國家                |                |                                              | 居留身份             | t in the second second s | 請選擇.   | 🗸         |  |
| 電話(0)             |                |                                              | 手機               |                                                                                                    |        |           |  |
| 電話(H)             |                |                                              | 呼叫器              |                                                                                                    |        |           |  |
| 通訊地址              |                |                                              |                  |                                                                                                    |        |           |  |
| 備註                |                |                                              |                  |                                                                                                    |        |           |  |
| 强驾退日:             |                |                                              |                  |                                                                                                    |        |           |  |
|                   | 法完值            | 1.2.1.1.1.1.1.1.1.1.1.1.1.1.1.1.1.1.1.1      | *統病日期            | *:>>#                                                                                                    | 6日期    | 死亡日期      |  |
| 退任軍人症             |                |                                              | 225 763 112 763  | 2022/07/2                                                                                                    | 1      |           |  |
| 这山平八位             |                |                                              |                  | 2022/0112                                                                                                    | •      |           |  |
| *動物辮觸中            |                |                                              |                  |                                                                                                    |        |           |  |
| *旅游中              |                |                                              | 1:               | -                                                                                                    |        |           |  |
|                   |                |                                              | ·<br>□ 丽星□ ◇ 自送台 | □町内酸                                                                                                    |        | ·因難□時※□咳嗽 |  |
| *CDC傳染病症狀(CDC不可無症 | 家(派通報)         | □ & 焼 □ 政 用 □ 政 為 □ 政 用 □ 感 心  <br>□ 畏 寒/裏 暫 | 그몇車□포경応芯         | 니 까지 않았?                                                                                                    |        |           |  |
|                   |                | 其他:                                          |                  |                                                                                                    |        |           |  |
| 使用藥品之藥碼           |                |                                              |                  |                                                                                                    |        |           |  |
|                   |                |                                              |                  |                                                                                                    |        |           |  |